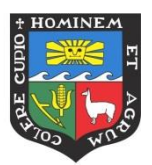

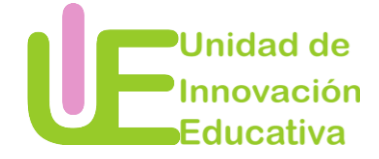

# Manual de Google Drive

# ¿Qué es Google Drive?

Google Drive es un una suite ofimática online que permite almacenar y compartir todos sus archivos, desde documentos, fotos y video.

## Ventajas de usar Google Drive

- Cada usuario cuenta con 15 Gb de espacio gratuito para almacenar archivos.
- Permite el acceso a la información desde dispositivos móviles o de escritorio.
- Toda edición se guarda de forma automática.
- Permite almacenar todo tipo de información.
- Posee la capacidad de sincronizar archivos y documentos con el ordenador.
- Permite tener un control de los archivos almacenados.
- Permite compartir archivos con otros usuarios.
- Los miembros comparten la propiedad de todos los archivos que se agregan a las unidades compartidas, por lo que todos se mantienen informados.

#### Pasos

Estimado docente, a continuación le brindamos las indicaciones que puede seguir para utilizar Google Drive.

#### ¿Cómo acceder a Google Drive?

PASO 1: Ingresar a su cuenta de Gmail.

PASO 2: Ingresar a las aplicaciones y seleccionar la opción Drive

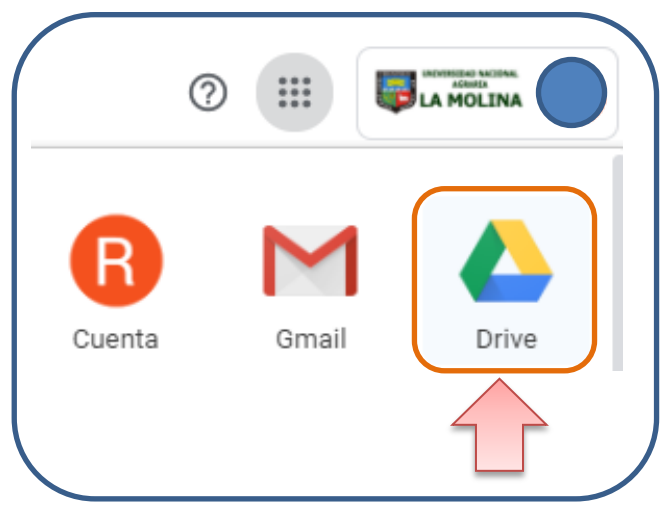

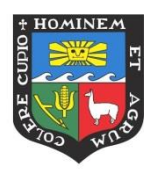

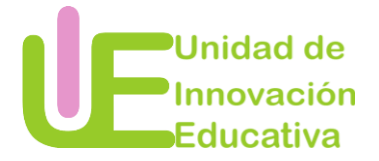

#### PASE 3: Reconocimiento del interfaz de Google Drive

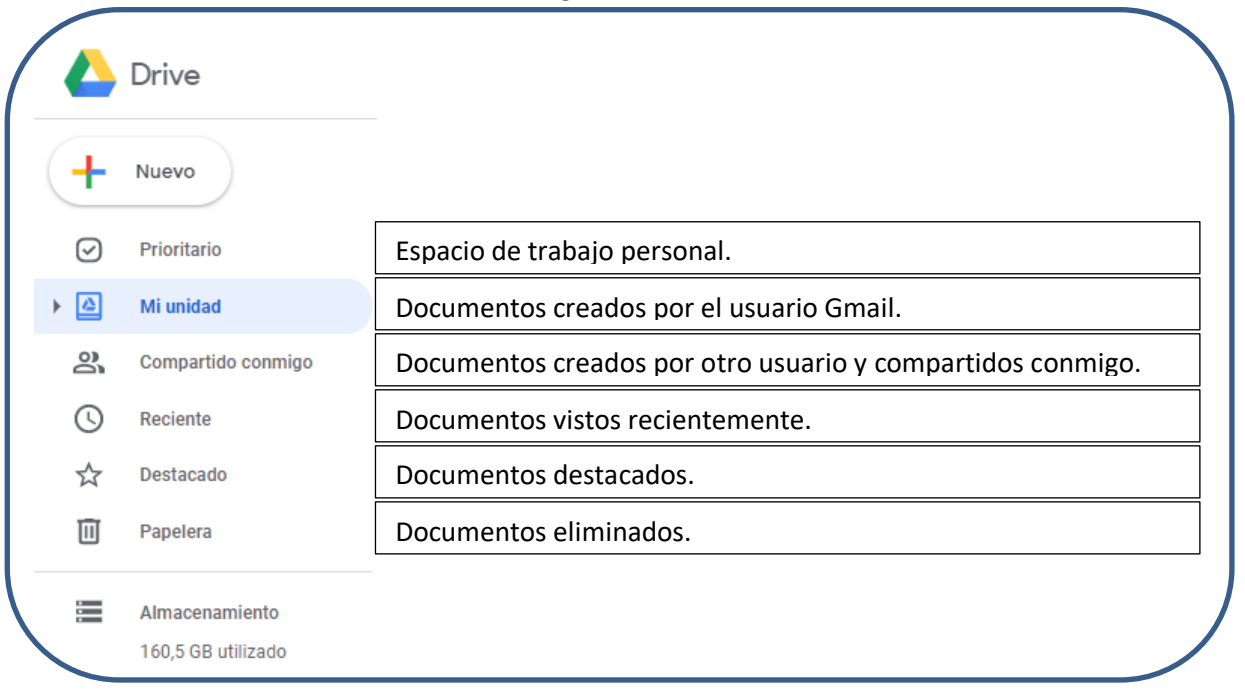

<sup>¿</sup>Cómo subir archivos a Google Drive?

PASO 1: Identificar el documento o carpeta que desea almacenar en Google Drive

PASO 2: Dar clic en la opción Nuevo

| <b>_</b> |       |   |
|----------|-------|---|
|          | Nuevo |   |
|          |       | 7 |

#### PASO 3: Seleccionar la opción

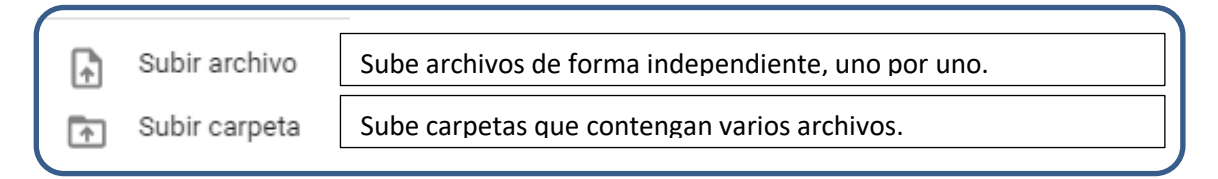

PASO 4: Seleccionar el documento o carpeta que desea almacenar en Google Drive

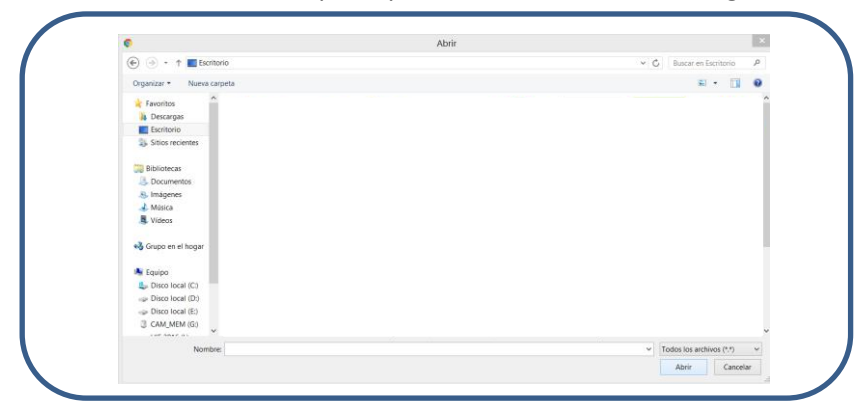

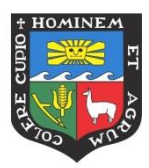

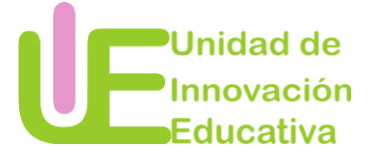

## ¿Cómo editar un documento subido al Drive?

PASO 1: Ingresar a Google Drive

PASO 2: Identificar el documento que desea editar

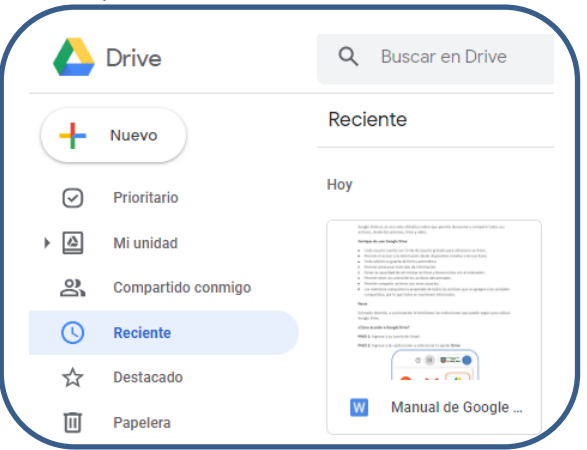

PASO 3: Seleccionar el documento dando dos clics sobre este

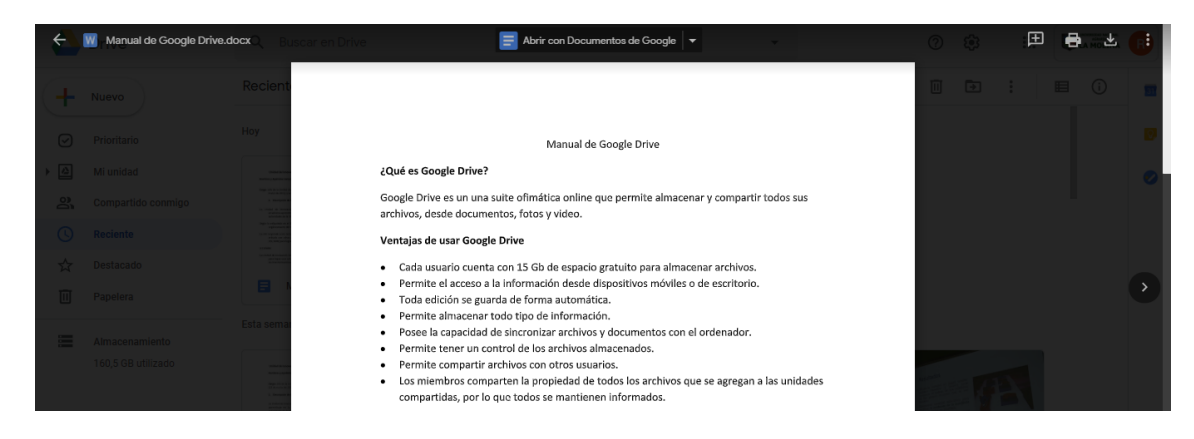

PASO 4: Dar clic en la opción Abrir en Documentos Google

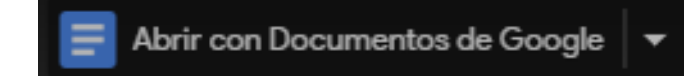

## PASO 5: Editar el documento

| Manual de Google Drive<br>Archivo Editar Ver Insertar | .80CCX ☆ ■<br>Formato Herramientas Ayuda <u>Última modificación hace 7 minutos</u>                                                                                                  | 🗐 â Compartir 🛛 |    |
|-------------------------------------------------------|----------------------------------------------------------------------------------------------------|-----------------|----|
| ro 🗢 🖧 🏲 100% 👻 Tex                                   | o norm 🗸 Calibri 🛛 🔹 11 🕞 B Z U A 🖋 GO 🖬 🖬 🗸 🗄 🚍 🚍 🗄 12 🗄 🗉 🖽 😨 🖾 🕅                                                                                                    | 🖉 Edición 👻 🔨   | 31 |
|                                                       | 3 - 1 - 2 - 1 - 1 - 🕎 - 1 - 1 - 1 - 2 - 1 - 3 - 1 - 4 - 1 - 5 - 1 - 6 - 1 - 7 - 1 - 8 - 1 - 9 - 1 - 10 - 1 - 11 - 1 - 12 - 1 - 13 - 1 - 14 - 1 - 15 - 1 - 16 - 1 - 17 - 1 - 18<br>- |                 |    |
|                                                       |                                                                                                    | 1               | Q, |
|                                                       |                                                                                                    |                 |    |
|                                                       |                                                                                                    |                 | 0  |
|                                                       | Manual de Google Drive                                                                                                    |                 |    |
|                                                       | ¿Qué es Google Drive?                                                                                                    |                 |    |
| -<br>                                                 | Google Drive es un una suite ofiniática online que permite almacenar y compartir todos sus<br>archivos, desde documentos, fotos y video.                                            |                 |    |
|                                                       |                                                                                                    |                 |    |

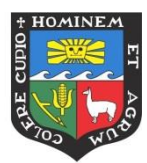

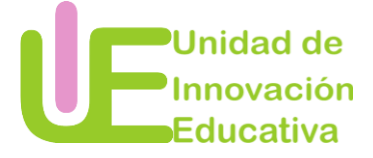

¿Cómo crear un nuevo documento?

PASO 1: Identificar el documento o carpeta que desea almacenar en Google Drive

PASO 2: Dar clic en la opción Nuevo

PASO 3: Seleccionar la opción del tipo de documento que desee crear

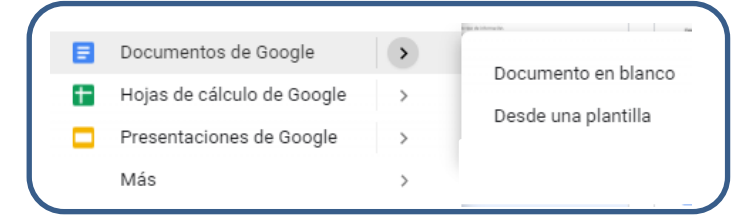

#### Documento en blanco

Nombrar y completar el documento en blanco.

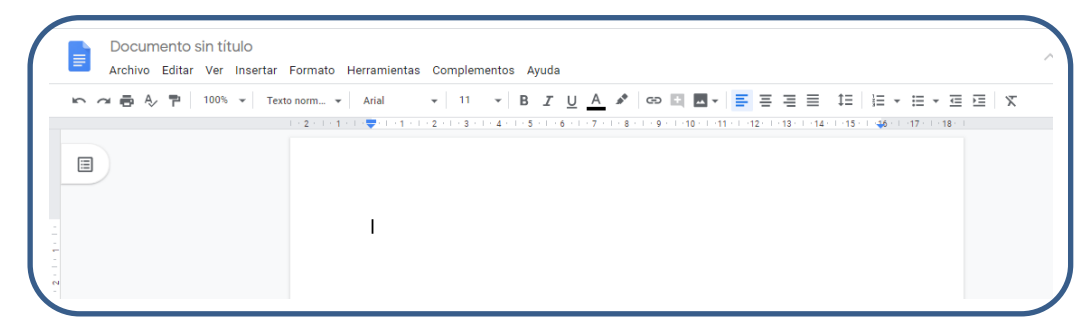

# Desde una plantilla

Seleccionar la plantilla que desea utilizar y editar la información.

| Educación |                            |
|-----------|----------------------------|
|           |                            |
|           | CC. BFOHE<br>LAgel D1 (13) |

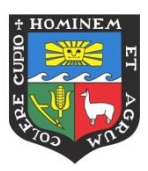

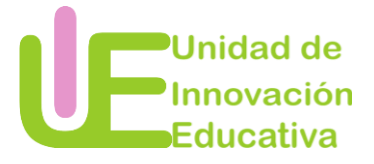

# Opciones de manejo de documentos

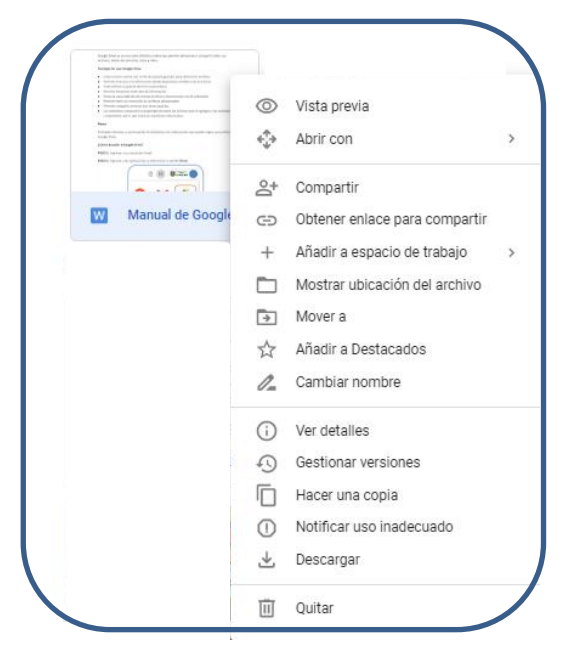

## ¿Cómo compartir un documento?

PASO 1: Ingresar a Google Drive

PASO 2: Seleccionar el documento o la carpeta que desea compartir

PASO 3: Seleccionar la opción Compartir

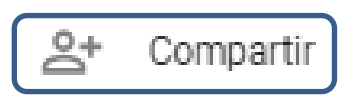

PASO 4: Ingresar el correo electrónico de la persona con quien desea compartir el documento y las acciones que desea pueda realizar.

| Compartir con otros         | Obtener enlace para compartir 🖙 |  |
|-----------------------------|---------------------------------|--|
| Personas                    |                                 |  |
| Introduce nombres o correos | 1 -                             |  |
|                             | ✓ Puede editar                  |  |
|                             | Puede comentar                  |  |
| Listo                       | Puede ver                       |  |
|                             |                                 |  |